## 静止画を再生する

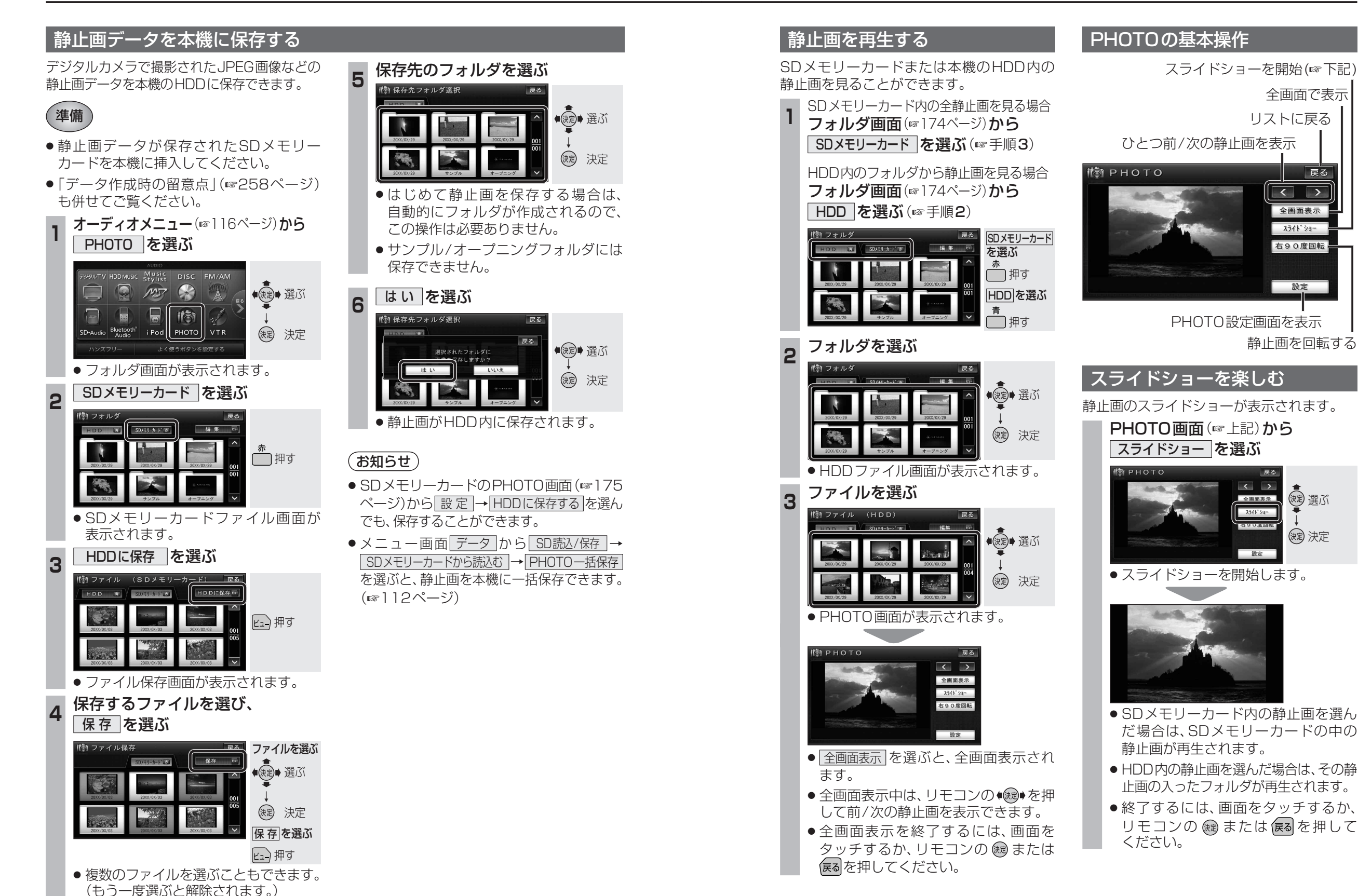

戻る

< >

全画面表示

スライト゜ショー

右90度回転

設定

速 選ぶ

(決定) 決定